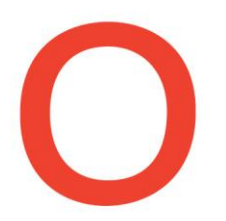

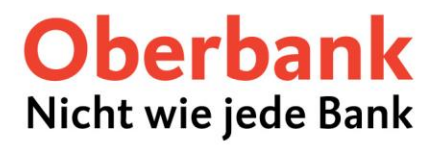

# Google Pay ™ auf Ihrem Android-Smartphone einrichten — So einfach geht's

Nutzen Sie alle Vorteile Ihrer Oberbank Debitkarte und/oder Oberbank Mastercard Kreditkarte mit Google Pay™ auf Ihrem Android-Smartphone oder Ihrer Smartwatch. Ihre digitale Oberbank Karte ist dabei sicher und verschlüsselt auf Ihrem Gerät hinterlegt.

## Dafür benötigen Sie Folgendes:

- Smartphone mit einer aktuellen Android Version und NFC-Funktion
- Oberbank Wallet App und Google Wallet App
- Google-Konto, mit dem Sie auf Ihrem Smartphone angemeldet sind
- Oberbank Debitkarte und/oder Oberbank Mastercard Kreditkarte
- Oberbank Internetbanking-Zugang

## Aktivierung einer Karte:

- 1. Öffnen Sie die Oberbank Wallet App.
- 2. Klicken Sie bei Ihrer verbundenen Karte auf "Zu Google Pay™ hinzufügen".
- 3. Lesen und akzeptieren Sie die Nutzungsbedingungen.
- 4. Stimmen Sie der Entbindung vom Bankgeheimnis zu.
- 5. Ihre Karte wird anschließend zur Google Wallet hinzugefügt.
- 6. In der Google Wallet wird Ihnen Ihre Karte nun angezeigt.

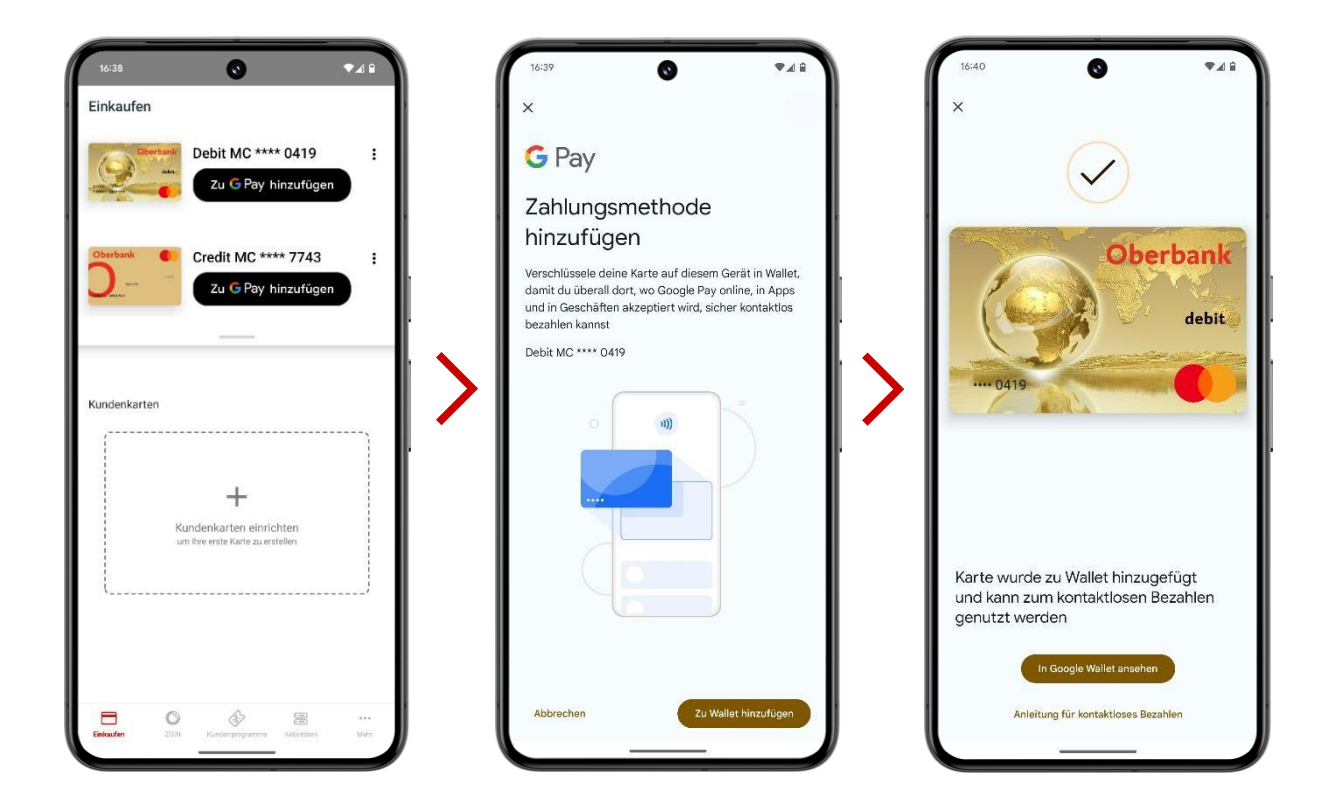

Bei technischen Fragen wenden Sie sich bitte MO-FR 8:00-18:00 Uhr, SA 08:00-13:00 Uhr an die Oberbank Internetbanking-Hotline: **AT: + 43 (0) 732 / 7802-0, DE: +49(0) 89 / 559 89 -255,** <u>ebanking@oberbank.at</u>

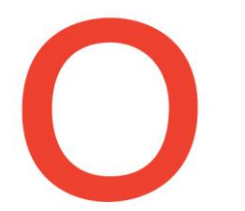

## **Oberbank** Nicht wie jede Bank

## Bezahlen mit Google Pay™

Sie können Google Pay™ bei einer Vielzahl von Unternehmen nutzen. Bezahlen Sie in Apps, auf Webseiten und in Geschäften überall dort, wo kontaktlose Zahlungen akzeptiert werden.

### Im Geschäft:

- Entsperren Sie Ihr Smartphone und halten Sie es an das kontaktlose Bezahlterminal.
- Die Zahlung wird in der Regel automatisch durchgeführt und Sie erhalten eine Bestätigung auf Ihrem Smartphone.

Achten Sie einfach auf diese Symbole an der Kasse:

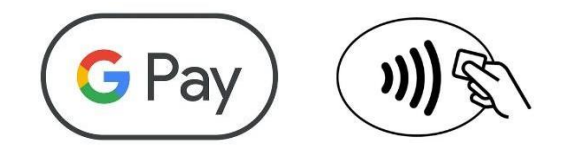

## Online und in Apps:

- Wenn Sie in einer App oder auf einer Website die Google Pay™ Schaltfläche sehen, können Sie diese auswählen, um bequem und sicher mit Ihrer hinterlegten Oberbank Karte zu bezahlen.
- Tippen Sie beim online Checkout auf den Google Pay™-Button.
- Wählen Sie bei Bedarf eine Zahlungsmethode aus und geben Sie Ihre Versandadresse ein.
- Bestätigen Sie Ihre Bestellung.

Achten Sie beim Checkout auf den Google Pay<sup>™</sup>-Button:

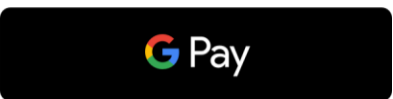

#### Sicherheitshinweise:

- Stellen Sie sicher, dass Ihr Smartphone vor unbefugtem Zugriff geschützt ist, indem Sie eine sichere PIN, Fingerabdruck oder Gesichtserkennung verwenden.
- Überprüfen Sie regelmäßig Ihre Transaktionen in der Oberbank App, um verdächtige Aktivitäten zu erkennen.
- Im Falle von Unklarheiten oder Auffälligkeiten kontaktieren Sie unser Kundenservicecenter.